### Introduction

The Modbus Test Utility uses Modbus Function 3 (Read Holding Registers) to test communication between an Opto 22 SNAP PAC controller and a Modbus device and to help you determine the data type used by your Modbus device. The utility supports Modbus<sup>®</sup>/TCP and Modbus serial using the controller serial port or the SNAP SCM serial module. It also supports Modbus serial RTU mode or ASCII mode.

The Modbus Test Utility is a PAC Display project, which you set up and run in PAC Display Runtime to communicate with your Modbus device.

This document explains how to use the test utility. It assumes you already understand how to use PAC Display, Modbus, and the Modbus device to be used.

The test utility does the following things:

- Reads two registers at the starting register you enter. Data types 2, 3, 4, and 5 use two registers to transport the data.
- Shows the outgoing and incoming Modbus packet in Hex. It also shows the description of any received error.
- Shows the received data as the following data types:

| Туре        | Description                     |
|-------------|---------------------------------|
| Raw data    | Decimal                         |
| Data type 0 | 16 bit unsigned, decimal        |
| Data type 1 | 16 bit signed, decimal          |
| Data type 2 | Floating point, decimal         |
| Data type 3 | Floating point swapped, decimal |
| Data type 4 | 32 bit signed, decimal          |
| Data type 5 | 32 bit signed swapped, decimal  |

# What is Required

You will need a PC with PAC Project 8.1a (Basic or Pro).

Form 1903-091118 PAGE

1

## Installation

- 1. Extract the zip file, ModbusTestUtilityv81a.zip, to your hard drive (C:).
- **2.** Open PAC Control, browse to C:\ModbusTestUtility\Strategy, and then open the strategy file, ModbusTestUtility.idb.
- **3.** Select Configure > Control Engines to configure a control engine for the strategy. If you need help with this, see the *PAC Control User's Guide*, form 1700.
- **4.** Download and run the strategy.
- **5.** Open PAC Display, browse to C:\ModbusTestUtility\Display, and then open the project file, ModbusTest.UUI.
- 6. Select Configure > Control Engines to open the Control Engines dialog box.
- **7.** Click Add, select the strategy file, and then click Open to open the Control Engines dialog box.
- **8.** Click the Browse button, and then select the control engine you added to the strategy file.

NOTE: If you unzipped the files to somewhere other than the C: root directory, you will need to browse to the strategy file.

- **9.** Click OK, and then click OK again.
- **10.** Select Tools > AutoCorrect Tags.

The Select Window dialog box opens with all the windows selected.

**11.** Click OK.

When the process is completed, an AutoCorrect Tags message appears.

- **12.** Click OK.
- **13.** Select Tools > Regenerate IO Scanner Tag Names.
- **14.** Select File > Save Project and Load Runtime.

٩GE

# Using the Modbus Utility

When the Modbus Utility window first opens in Runtime, a prompt is provided at the top of the window to guide you in using the utility. Use the prompts along the along with the instructions below.

| Prompt — | Chart Status = Running<br>Prompt = | Block=1<br>Select Physical Layer |               |       |
|----------|------------------------------------|----------------------------------|---------------|-------|
|          | Physical Layer = Not Set           | Modbus TCP                       | Modbus Serial |       |
|          | Port Number = Not Set              |                                  |               |       |
|          | Comm Handle = Not Set              |                                  |               |       |
|          |                                    |                                  |               |       |
|          |                                    |                                  |               | Reset |

**1.** In the initial Runtime window, select either Modbus TCP or Modbus Serial to open the appropriate window.

#### For Modbus TCP:

If you select Modbus TCP, the following window opens:

| Setup                       |                        |       |
|-----------------------------|------------------------|-------|
| Chart Status = Running (    | Block = 1              |       |
| Prompt = I                  | Enter Slave IP Address |       |
| Physical Layer = Modbus TCP |                        |       |
| Slave IP = Not Set          | Input                  |       |
|                             | Enter Slave IP Address |       |
| Port Number = Not Set       |                        |       |
| Comm Handle = Not Set       |                        |       |
| Committancie - Not Set      | 7 8 9 Enter            |       |
|                             |                        |       |
|                             | 4 5 6                  |       |
|                             | 1 2 3                  |       |
|                             |                        |       |
|                             | 0 • Del                | Reset |

PAGE

3

**a.** Enter the slave IP address with your mouse on the on-screen keypad, and then click Enter.

For example: 10.175.52.110

This opens the Enter Port Number window.

- **b.** Enter the port number in the same fashion. Port 502 is the standard port.
- **c.** If the settings are correct, click Yes.

The strategy opens the port to the device.

**d.** Proceed to step 2 on page 6.

### For Modbus Serial:

If you select Modbus Serial in the initial window, the following window appears:

| Serial Port                    |                   |                |                               |                     |                     |                      |                        |
|--------------------------------|-------------------|----------------|-------------------------------|---------------------|---------------------|----------------------|------------------------|
| Mode<br>RTU Mode<br>ASCII Mode | Port Number<br>-1 | Baud Rate<br>0 | Parity<br>None<br>Even<br>Odd | Data Bits<br>8<br>7 | Stop Bits<br>1<br>2 | rts-cts<br>Off<br>On | Timeout<br>1.5         |
|                                |                   |                |                               |                     |                     |                      | Data Complete<br>Reset |

**a.** Select the data that you want to change.

AGE

**b.** For Port Number and Baud, a secondary window opens; make your selection, and the window disappears. For all the rest, simply click your selection in the main window.

| Baud Rate | Secondary baud rate window |
|-----------|----------------------------|
| 230400    |                            |
| 115200    |                            |
| 76800     |                            |
| 57600     |                            |
| 38400     |                            |
| 19200     |                            |
| 9600      |                            |
| 4800      |                            |
| 2400      |                            |
| 1200      |                            |
| 300       |                            |
|           |                            |

| Setup<br>Chart | Status = Running Block = 3<br>Prompt = Comm Handle Open |       |
|----------------|---------------------------------------------------------|-------|
| Physica        | Layer = Modbus Serial 1,19200                           |       |
| Port Nu        | nber = 1                                                |       |
| Comm H         | andle = ser:1,19200,N,8,1,0, 1.5                        |       |
|                | Open Test Window                                        |       |
|                |                                                         | Reset |

PAGE 5

2. Click Open Test Window.

After communicating with your Modbus device, a test window similar to the following example opens:

| Chart Status = Running                                                                                                    | Block = 77                                                                                                    |                                                |                 |                                               |                                                       |
|----------------------------------------------------------------------------------------------------|----------------------------------------------------------------------------------------------------|------------------------------------------------|-----------------|-----------------------------------------------|-------------------------------------------------------|
| Brompt                                                                                                    | - Brock Sond Pack                                                                                                    |                                                |                 |                                               | Reset                                                 |
| Saccion Statuc = Open                                                                                                    | Modbus Serial 1 19                                                                                                    | 200                                            |                 |                                               |                                                       |
| Slave Modbus Address = 1                                                                                                    | infounds Serial 1,15                                                                                                    | This is a te                                   | st using func   | tion 03 Read Holdi                            | ng Registers.                                         |
| Starting Degister = 1                                                                                                    |                                                                                                    | It will read                                   | two holding r   | egisters starting at                          | "Starting Register".                                  |
| Starting Register - 1                                                                                                    |                                                                                                    | It will displ                                  | ay the receive  | d data as all supp                            | orted data types.                                     |
|                                                                                                    | Send Packet                                                                                                    | Data Type                                      | 2, 3, 4 and 5 u | ise two register to i                         | transport data.                                       |
| Send Count = 1                                                                                                    |                                                                                                    | Re                                             | ceive Count =   | 1                                             |                                                       |
| Displayed A                                                                                                    | s Hex                                                                                                    |                                                |                 | Displayed As He                               | ex                                                    |
| Send Packet = 01030000002                                                                                                    | 0BC4                                                                                                    | Re                                             | ceive Packet    | = 010304028F45B2                              | 27885                                                 |
| -                                                                                                    |                                                                                                    |                                                |                 |                                               |                                                       |
|                                                                                                    |                                                                                                    |                                                |                 |                                               |                                                       |
| Claus Address = 04                                                                                                    |                                                                                                    |                                                |                 | .01                                           |                                                       |
| Function = 03                                                                                                    |                                                                                                    | 5 III                                          | nction = 03     | .01                                           |                                                       |
| Start Register = 0000                                                                                                    |                                                                                                    | By                                             | te Count = 04   |                                               |                                                       |
| Quantity = 0002                                                                                                    | .CRC = 0BC4                                                                                                    | Da                                             | ta Hex = 028F   |                                               |                                                       |
|                                                                                                    |                                                                                                    | Da                                             | ta Hex = 45B2   | .C                                            | RC = 7885                                             |
| Send OK Count = 1                                                                                                    | Send Fail Count = 0                                                                                                    |                                                |                 | •                                             | NARA ANARA                                            |
|                                                                                                    | Received Da                                                                                                    | ata Displayed As [                             | ecimal          |                                               |                                                       |
|                                                                                                    | 10                                                                                                    |                                                |                 |                                               |                                                       |
|                                                                                                    | Raw Data =                                                                                                    | 2 143 69                                       | 178             |                                               |                                                       |
| Data Type 0 Data Ty                                                                                                    | Raw Data =                                                                                                    | 2 143 69<br>Data Type                          | 178<br>3        | Data Type 4                                   | Data Type 5                                           |
| Data Type 0 Data Ty<br>16 bit Unsigned 16 bit Si                                                                                  | Pe 1     Data Type 2       gned     Floating pt.                                                                                                    | 2 143 69<br>Data Type<br>Floating p            | 178<br>3<br>t.  | Data Type 4<br>32 bit Signed                  | Data Type 5<br>32 bit Signed                          |
| Data Type 0<br>16 bit Unsigned<br>655 655                                                                                         | Raw Data =<br>pe 1<br>gned<br>Data Type 2<br>Floating pt.                                                                                                    | 2 143 69<br>Data Type<br>Floating p<br>Swapped | 178<br>3<br>t.  | Data Type 4<br>32 bit Signed                  | Data Type 5<br>32 bit Signed<br>Swapped               |
| Data Type 0         Data Ty           16 bit Unsigned         16 bit Si           655         655           17,842         17,842 | Raw Data = The field of the field of the fie | 2 143 69<br>Data Type<br>Floating p<br>Swapped | 178<br>3<br>t.  | Data Type 4<br>32 bit Signed<br>1,169,293,967 | Data Type 5<br>32 bit Signed<br>Swapped<br>42,943,922 |

- **3.** Click Send Packet to test communications and obtain packet data from the device. The test window shows the following things:
  - A **Send Box** contains the send packet data, the raw Modbus data in Hex
  - A **Receive Box** contains the received packet data, the raw Modbus data in Hex
  - A **Raw Data Box** shows the data portion in decimal
  - Five Data Type Boxes at the bottom of the test window show the received packet converted to all five data types
- **4.** To determine the correct data type, find the Data Type Box that contains the value you would expect from the Modbus device.

PAGE

In the following example for slave address 1 and starting register 1, the value expected from the Modbus device is 5,700.0000, which is very close to the value returned for Data Type 2.

Data type

| Data Type 0<br>16 bit Unsigned | Data Type 1<br>16 bit Signed | Data Type 2<br>Floating pt. | Data Type 3<br>Floating pt. | Data Type 4<br>32 bit Signed | Data Type 5<br>32 bit Signed |
|--------------------------------|------------------------------|-----------------------------|-----------------------------|------------------------------|------------------------------|
| 655<br>17,842                  | 655<br>17,842                | 5,696.3198                  | Swapped                     | 1,169,293,967                | Swapped<br>42,943,922        |
|                                |                              |                             | 0.0000                      |                              |                              |

Expected value

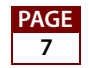